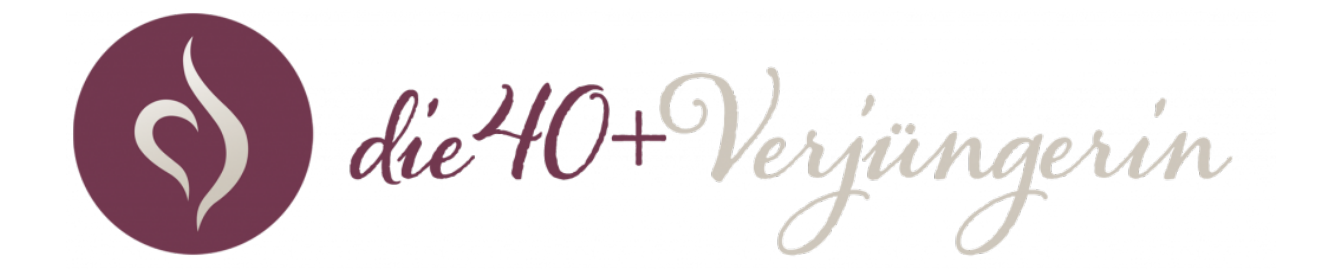

## Wie kann ich die aufgezeichneten Coachingvideos ansehen?

## SCHRITT 1: Anmelden

Melde Dich mit deinen Zugangsdaten die du bekommen hast unter: <u>https://simply-health.world/home/</u>an.

| Home                                                                                                    |
|----------------------------------------------------------------------------------------------------|
| en im Mitgliederbereich, hier unten kannst du dich anmelden.                                                                       |
|                                                                                                    |
| Hier Zugangsdaten eingeben zum anmelden                                                                                            |
| Benutzername                                                                                                    |
| Kennwort                                                                                                    |
| Eingeloggt bleiben                                                                                                    |
| Anmelden                                                                                                    |
| Deine Zugangsdaten findest du in der E-Mail nach dem Erwerb des<br>Produktes. Solltest du dein Passwort vergessen haben, kannst du |
|                                                                                                    |

# SCHRITT 2: Produktauswahl

Wähle das Produkt in der Mitte " Die Meta-Verjüngung – Coaching Live + Aufzeichnungen und klicke auf "Kurs ansehen".

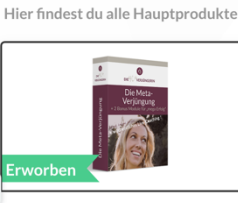

Bereich 1: Hauptprodukte

Die Meta-Verjüngung

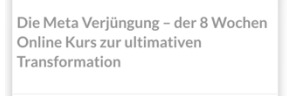

Kurs ansehen

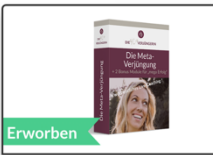

Die Meta-Verjüngung -Coaching Live + Aufzeichnungen

Hier gehts zu: 4 Wochen erweiterter Zugang zum Live Coaching & den Aufzeichnungen.

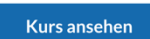

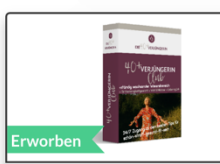

40+ Verjüngerin Club

Bald verfügbar

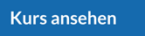

#### SCHRITT 3: Videoauswahl

## Wähle in der rechten Navigation das gewünschte Video aus und Klicke auf den Link. Anschließend öffnet sich das Video und Du kannst es dir in Ruhe anschauen

Live Coaching - Aufzeichnung 21.10.2021

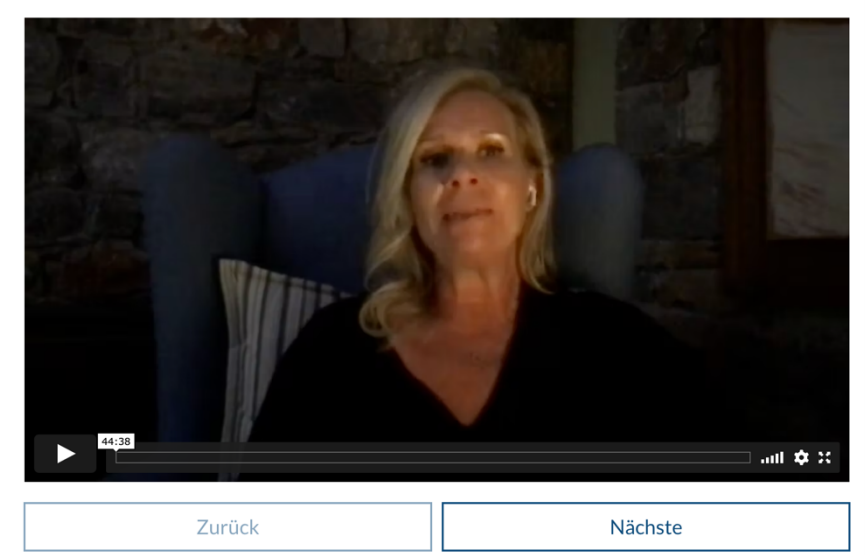

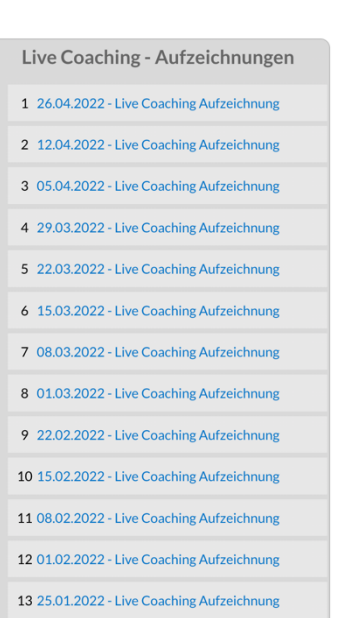